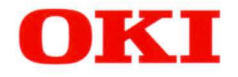

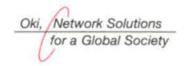

# ML3410

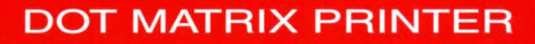

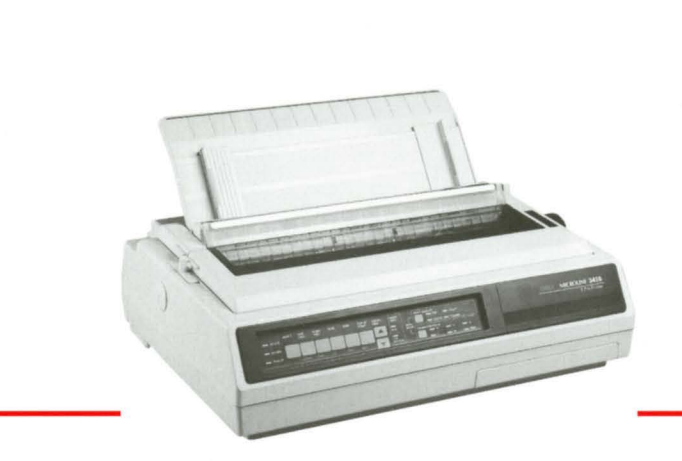

Kullanıcı Kılavuzu

# ML3410

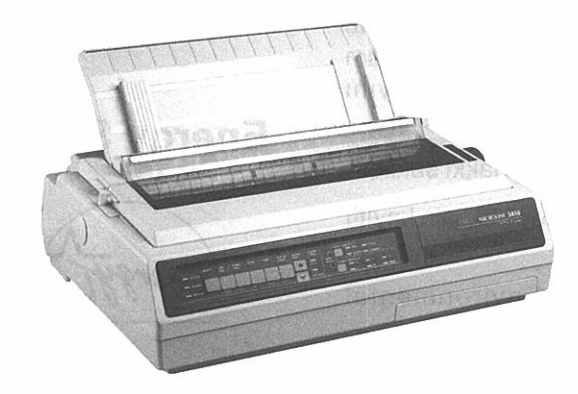

# Kullanma Kılavuzu

# Önsöz

Bu belgenin içindeki bilgilerin eksiksiz, doğru ve güncel olabilmesi için her türlü çaba gösterilmiştir. OKI denetimi dışındaki hataların sonuçlarından sorumlu değildir. OKI ayrıca bu kılavuzda anılan ve diğer üreticiler tarafından yapılmış yazılım ve cihazlardaki değişikliklerin kılavuzdaki bilgilerin uygulanabilirliğini etkilemeyeceğini de garanti edemez. Diğer şirketler tarafından üretilen yazılım ürünlerinin anılması, mutlak OKI' nin onayını oluşturmaz.

Kopya hakkı 1996 OKI' ye aittir. Her hakkı saklıdır.

OKI, Oki Electric Industry Company Ltd.' nin kayıtlı markasıdır.

Energy Star, United States Environmental Protection Agency' nin ticari markasıdır.

# EEC uyumluluğu

Bu ürün uygulanabilir yerde düzeltildiği gibi, Avrupa Ekonomik Konseyi üye devletlerinin elektromanyetik uyma ve alçak gerilim kanunlarının yaklaştırma hakkındaki EEC/336/89 (EMC) ve EEC/23/73 LVD yönergelerine uygundur.

## **Energy Star**

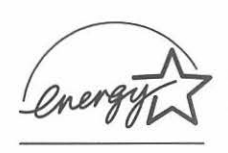

Bir Energy Star ortağı olarak OKI, bu ürünün enerji verimliliği için Energy Star yönergelerine uygun olduğunu belirlemiştir.

# İçindekiler

| Önsöz<br>EEC uyumluluğu<br>Energy Star<br>İçindekiler<br>Güvenlik yönergeleri                                                                                                    | . ii<br>. ii<br>. ii<br>iii |
|----------------------------------------------------------------------------------------------------|-----------------------------|
| <b>1. Bölüm - Yazıcıyı Kurma</b> İçindekiler ve Paketi açma         Taşıma koruyucusunu çıkartma         Şeridi yerleştirme         Çevirme kolunu yerleştirme         Yazıcı kafa boşluğunu ayarlama           | .1                          |
| 2. Bölüm - Kağıt Yükleme<br>Arkadan sürekli form beslemenin kullanımı<br>Tek sayfa yükleme<br>Kağıt yolunu değiştirme<br>Tek Sayfa Basmak için<br>Sürekli forma kağıda geri dönmek için<br>Yazıcınızı test etme | .5<br>.7<br>.7<br>.7<br>.8  |

| 3. Bölüm - Yazıcınızı Çalıştırma9     |
|---------------------------------------|
| Ön panel işlemleri9                   |
| İşaret ışığı anlamları                |
| Tuşlar                                |
| Açılış Esnasında Kull. Ek Tuş Fonk 10 |
| Yazıcı ön değerlerini ayarlama11      |
| Menüye girme11                        |
| Menü seçenekleri                      |
| Bilgisayar bağlantısı                 |
| Paralel bağlantı                      |
| Seri bağlantı17                       |
| Yazıcı sürücüleri17                   |
| Ek A - Özellikler                     |
| Teknik Özellikler18                   |
| Kağıt Özellikleri18                   |
| Güvenirlik                            |
| Genel Yazıcı Karakteristikleri        |
| Ek B - OKI Systems Şirketleri         |

# Güvenlik yönergeleri

Bu yazıcı, yıllar sürecek güvenli ve emniyetli bir başarım sunmak üzere dikkatle tasarlanmıştır. Bununla birlikte tüm elektrikli cihazlarda olduğu gibi kişisel yaralanmadan veya yazıcıya bir zarar vermekten kaçınmak için alınması gereken birkaç temel önlem vardır:

- Bu kurma kılavuzunu dikkatle okuyun ve daha sonraki başvurular için saklayın.
- Yazıcının kendi üzerindeki tüm uyarı ve yönerge etiketlerini okuyun, dikkatle izleyin.
- Yazıcıyı temizlemeden önce elektrikle bağlantısını kesin. Yalnızca nemli bir bez kullanın. Yazıcıyı temizlemek için sıvı yada aeresol temizleyiciler kullanmayın.
- Yazıcıyı sağlam, katı bir yüzey üzerine koyun. Eğer yazıcı dengesiz bir yüzey üzerine yerleştirilirse, düşebilir,zarar görebilir veya birini yaralayabilir. Eğer yazıcı halı, kanape veya yatak gibi yumuşak bir yüzey üzerine yerleştirilirse, havalandırma deliklerinin önü kapanabilir ki, buda yazıcının aşırı ısınmasına neden olur.

- Yazıcıyı radyatör veya ısıtma cihazı gibi ısı kaynağının üstüne yada yakınına koymayın. Doğrudan güneş ışığından uzak tutun. Yazıcının çevresinde yeterli havalandırma ve kolay erişim için yer bırakın.
- Yazıcıyı suyun yakınında kullanmayın veya içerisine herhangi bir tür sıvı dökmeyin.
- Elektrik kaynağının yazıcının arkasındaki listelenen sınıflama ile eşleştiğinden emin olun. Eğer emin değilseniz, satıcınızdan ya da yerel elektrik şirketinizden kontrol edin.
- Bu yazıcı bir güvenlik özelliği olarak topraklı, üç uçlu bir fişe sahiptir ve sadece topraklanmış bir prize bağlanacaktır. Eğer bu fiş bir elektrik prizine bağlanamıyorsa, elektrik prizinin daha eski, topraklanmamış türden olması mümkündür. Fişi değiştirmek için bir elektrikçi ile bağlantı kurun. Topraklamayı iptal etmek için bir bağdaştırıcı kullanmayın.
- Elektrik kablosunun hasar görmemesi için üzerine bir şey koymayın, ayak altında ezilebileceği yerlerden geçirmeyin. Kabloda hasar olduğunda hemen yenisiyle değiştirin.

- Eğer yazıcı ile birlikte bir uzatma kablosu veya bir elektrik kordonu kullanılıyorsa, tüm cihazların gerektirdiği amper değerlerinin toplamının uzatma kablosunun veya elektrik kordonunun kapasitesinden daha az olduğundan emin olun. Fişe takılı tüm cihazların çektiği toplam güç 13 amperi geçmemelidir.
- Yazıcının bağlandığı priz, her an erişilebilir bir yerde bulunmalıdır.
- Herhangi bir kapağı açmak sıcak yüzeylere maruz bırakabilir. Bunlar net bir şekilde etiketlenmiştir. SAKIN DOKUNMAYIN.
- Yazıcı üzerindeki havalandırma yuvalarına hiç bir şey sokmayın; yoksa şiddetli şekilde çarpılabilir, bir yangına neden olabilirsiniz.
- Bu kullanıcı kılavuzunda açıklanan günlük bakımların dışında yazıcının bakımını kendiniz sağlamaya çalışmayın. Kapağın açılması halinde şiddetli şekilde çarpılabilir veya diğer tehlikelerle karşı karşıya kalabilirsiniz.
- Bu kullanıcı kılavuzunda ana hatları ile açıklananların dışında herhangi bir ayarlama yapmayın çünkü yazıcı zarar görebilir.

Eğer yazıcının doğru çalışmadığını veya zarar gördüğünü gösteren herhangi bir şey olursa yazıcının elektrik kaynağı ile olan bağlantısını kesin ve satıcınızla bağlantı kurun. Aranması gereken durumlardan bazıları şunlardır:

- Elektrik kablosu yıpranmış ya da zarar görmüş.
- Yazıcının içerisine sıvı dökülmüş ya da suya maruz kalmış.
- Yazıcı düşürülmüş yada kabinde hasar var.
- Çalışma yönergeleri uygulandığı zaman yazıcı normal bir şekilde işlev görmüyor.

# 1. Bölüm - Yazıcıyı Kurma

## İçindekiler ve paketi açma

Yeni OKI yazıcınız bu kılavuz ve ihtiyacınız olacak ekstra parçalar ile birlikte koruyucu bir kutuda paketlenmiştir. Yazıcınızı açtığınızda aşağıdaki parçaların olduğundan emin olunuz:

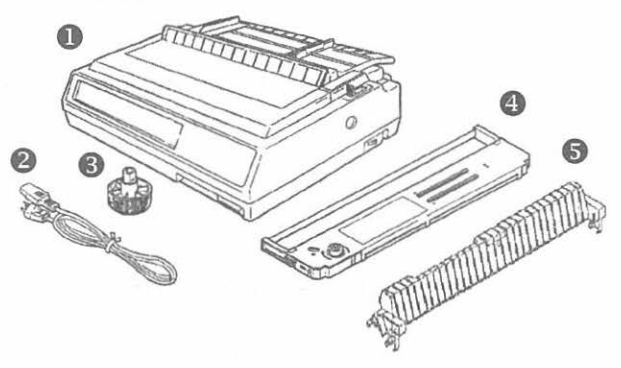

- 1. Yazıcı
- 2. Çevirme kolu
- 3. Yazıcı kartuşu
- 4. Kağıt ayracı

5. Kullanma Kılavuzu (şekilde gösterilmemiş).

Eğer bu parçalardan herhangi biri eksikse satıcınız ile bağlantıya geçiniz.

Note: Kağıt ve bağlantı kablosu ayrıca satılmaktadır.

## Taşıma koruyucusunu çıkartma

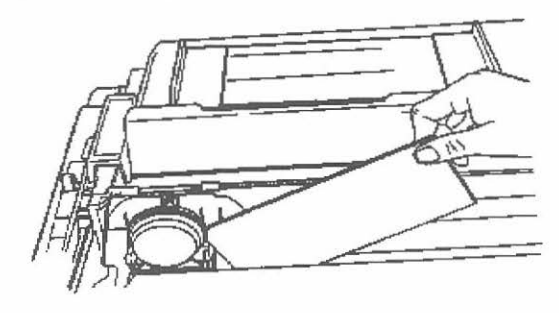

- 1. Yazıcının ön kapağını açın.
- Yazıcı kafasının altına takılmış olan taşıma koruyucusunu çıkartın.

- 3. Yazıcı kafasını şeridin takılabilmesi için ortaya getiriniz.
- Note: Yazıcının taşıma koruyucusunu ve paketleme parçalarını gerektiğinde kullanmak üzere saklayın.

### Şeridi yerleştirme

 Şeridi paketinden çıkartın, üzerindeki taşıma koruyucusunu çıkartın ve şeridin çevirme kolunun önünde bulunan beyaz kilidi içeri itin.

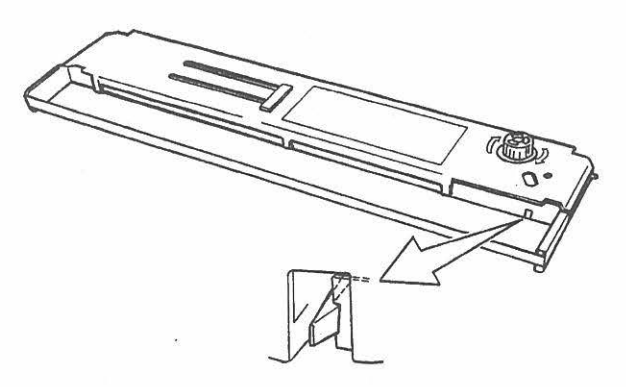

 Şeridi, şeridin sonundaki çıkıntıları, yazıcının iki tarafında bulunan tırnakların içine oturtarak, yazıcının içerisine yerleştirin. Yerine yerleştiğini hissedinceye kadar hafifçe bastırın. (Şeridin üzerindeki şemaya bakın.)

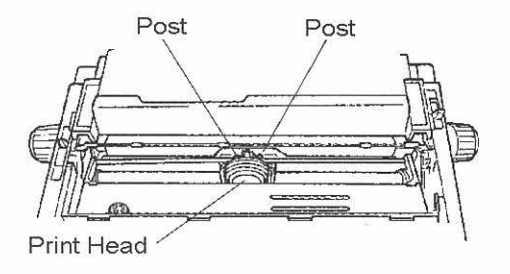

 Şerit bezini kılavuzlara doğru şekilde oturtun. (Aşağıdaki çizime başvurun).

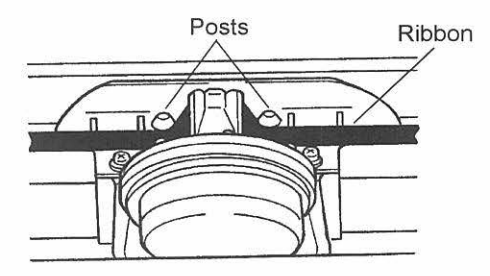

4. Şeridin üzerindeki çevirme kolunu ok yönünde çevirerek, şerit bezini gerin. Uyarı! Çalışma sırasında şeridi değiştiriyorsanız, yazıcı kafası çok sıcak olabilir!

#### ÖNEMLİ: YAZICINIZDA SADECE ORJİNAL OKI ŞERİTLERİ KULLANIN.

### Çevirme Kolunu yerleştirme

Çevirme kolunun takılma yönünü kolaylıkla görebilirsiniz. Eğer çevirme kolu takılı değilse, kolu doğru yöne getiriniz ve sıkıca yerleştiriniz.

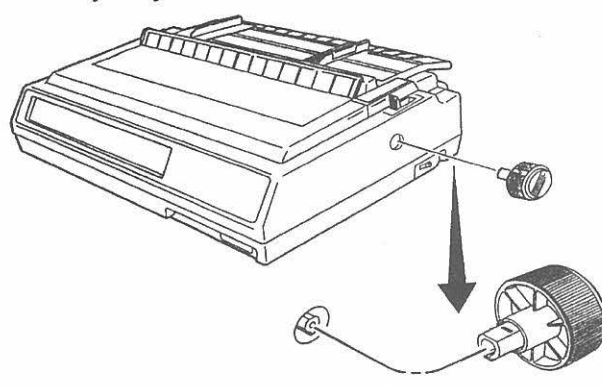

## Yazıcı Kafa boşluğunu ayarlama

Yazıcı kafa boşluğu, yazıcı kafası ile kağıt merdanesi arasındaki boşluktur. Zarf yada çoklu form kağıt kullandığınızda, normal kağıt ile kullandığınızdan daha fazla boşluk gerekir. Daha iyi baskı kalitesi ve kolay kağıt beslemek için önerilen kafa boşluklarını kullanın.

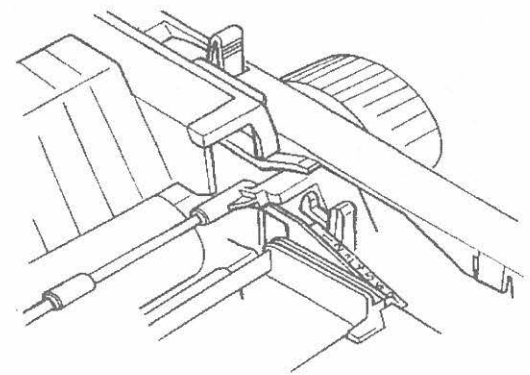

ÖNEMLI: YANLIŞ YAPILAN KAFA BOŞLUĞU AYARLARI YAZICI KAFASININ BOZULMASINA VEYA ŞERİT SIKIŞMASINA YOL AÇABİLİR. BU TÜR RROBLEMLERDEN KAÇINMAK İÇİN KULLANDIĞINIZ KAĞIT TİPİNE GÖRE DOĞRU AYARLAMALARI YAPINIZ.

> Yazıcı Kafa boşluğunu ayarlamak için, yazıcının ön kapağını açın ve kafa boşluğu ayar kolunu (Yazıcının sağ tarafına yerleştirilmiş olan), kullandığınız kağıt tipine göre aşağıdaki tabloda belirtilen doğru pozisyona getirin:

| Kağıt      |                       |                  |
|------------|-----------------------|------------------|
| Kağıt Tipi | Ağırlık               | Ayar Kolu Konumu |
| Tek kağıt  | 12 – 24lb<br>45 – 90g | 1, 2             |
| Etiket     |                       | 3, 4             |
| Mektup     |                       | 5, 6, 7, 8,9     |

| Kağıt Tipi | Ağırlık               | Ayar Kolu Konumu |
|------------|-----------------------|------------------|
| İki kopya  | 9 – 11lb<br>35 – 40g  | 2, 3             |
| Üç kopya   |                       | 3, 4             |
| Dört kopya | 10 – 12lb<br>38 - 45g | 5                |
| Beş kopya  |                       | 6                |
| Altı kopya |                       | 7                |

# 2. Bölüm - Kağıt Yükleme

Yazıcınız iki tür standard kağıt besleme kanfigürasyonuna sahiptir. Geriden sürekli form besleme ve üsten normal kağıt besleme. Eğer seçimlik itme traktörü ve/veya çekme traktörü kullanıyorsanız, alttan da sürekli form besleyebilirsiniz. Üsten kağıt beslemeyi daha kullanışlı hale getirmek amacı ile seçimlik tek kağıt besleme ünitesi ile tek sayfa yerine 100 sayfa kağıt kullanabilirsiniz.

#### Arkadan sürekli form beslemenin kullanımı

1. Kağıt Kolunu (yazıcının sağ tarafında) ileriye sürekli form kağıt simgesine kadar itin.

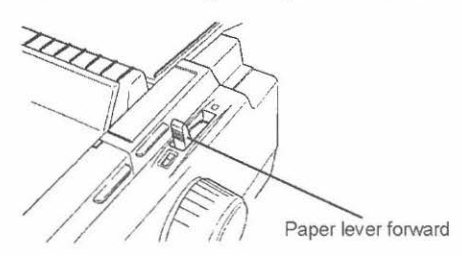

2. Arka kapağı açın ve traktörleri bulun.

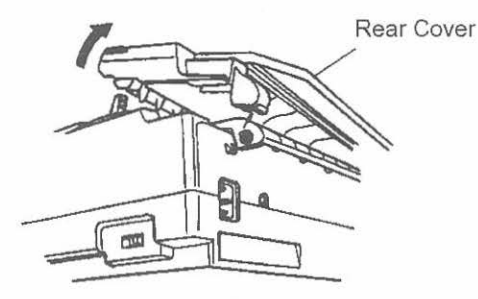

 Her iki taraftaki traktörün kapağını kaldırın ve sağ taraftaki traktörü, traktör kilitleme kolunu kullanarak serbest bırakın.

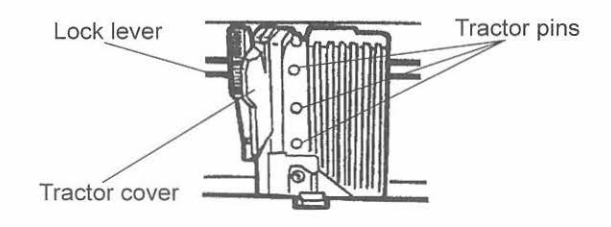

4. Kağıdı arka kapağın altından içeri sokun ve çekin.

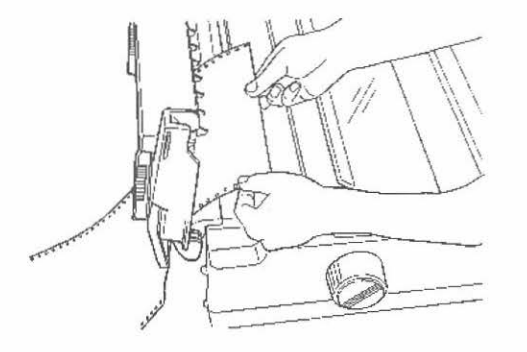

 Sağ taraftaki traktörü kaydırarak, kağıt genişliğine gore ayarlayın. Kağıdı traktör pinlerine doğru bir şekilde yerleştirin ve traktör kapaklarını kapatın.

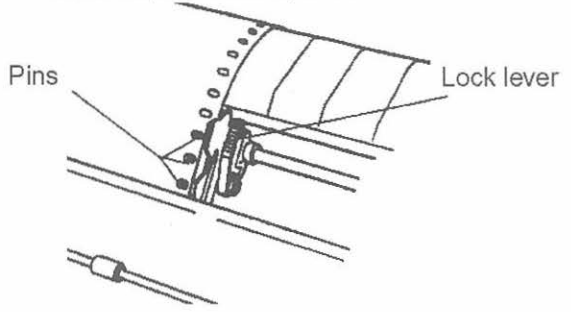

- Sağ traktördeki traktör kilitleme kolunu kullanarak sağ traktörü sabitleyin. Kağıdı çok fazla germeyin, kağıt yırtılabilir.
- 7. Arka kapağı kapatın.
- 8. FORM FEED Tuşuna basarak kağıdı ilerletin.

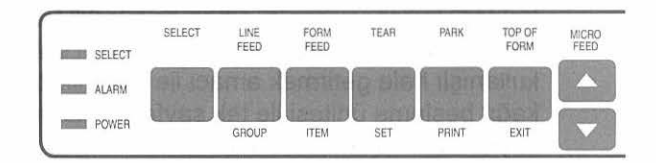

 PARK tuşunu basılı tutarken MICRO FEED tuşunu kullanarak ileri geri oynatarak sayfa başını ayarlayın. PARK tuşunu bıraktığınız anda kağıdın pozisyonu yazıcı hafızasına sayfa başı olarak, aktarılarak saklanır.

Türkçe

### Tek Sayfa yükleme

1. Kağıt kolunu boş sayfa sembolüne geri çekiniz.

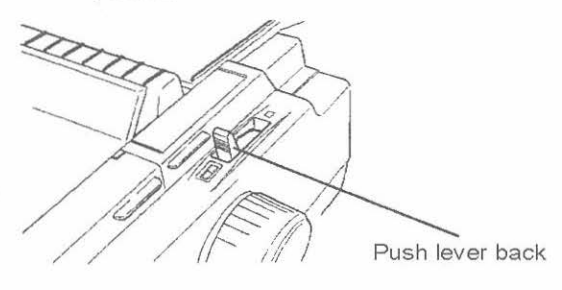

- 2. Kağıt desteğini dikey konuma getiriniz.
- 3. Sol kağıt kılavuzunu ayarlayın.

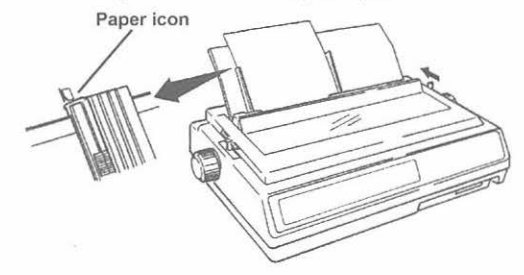

4. Tek sayfayı koyun ve sağ kağıt kılavuzunu ayarlayın. 5. FORM FEED Tuşuna basarak kağıdı ilerletin.

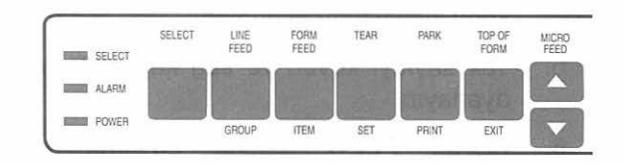

 PARK tuşunu basılı tutarken MICRO FEED tuşunu kullanarak ileri geri oynatarak sayfa başını ayarlayın. PARK tuşunu bıraktığınız anda kağıdın pozisyonu yazıcı hafızasına sayfa başı olarak, aktarılarak saklanır.

## Kağıt Yolunu Değiştirme

### Tek sayfa basmak için:

Tek sayfa basabilmek için sürekli form kağıdı yazıcıdan çıkartmak zorunda değilsiniz.

Yazıcının alacağı kağıdı sürekli formdan tek sayfa'ya çevirmek için:

- 1. Yazıcıdaki basılmış olan tüm sayfaları alın.
- 2. PARK tuşuna basarak sürekli form kağıdın geri çekilmesini sağlayın.

- Kağıt kolunu geriye çekerek tek sayfa pozisyonuna getirin.
- 4. Kağıt desteğini dikey konuma getirerek sol kağıt kılavuzunu ayarlayın.
- 5. Tek sayfayı koyun ve sağ kağıt kılavuzunu ayarlayın.
- 6. FORM FEED tuşuna basarak kağıdı yazıcının içine aktarın.

#### Sürekli Form Kağıda geri dönmek için:

- 1. Yazıcıdaki tek kağıtları alın.
- Eğer geriden beslemeyi kullanacaksanız kağıt kolunu ileriye doğru iterek sürekli form pozisyonuna getirin. Altdan beslemeyi seçecekseniz kağıt kolu tek sayfa pozisyonunda kalsın.
- 3. Kağıt desteğini geri yatırın.
- 4. FORM FEED tuşuna basarak sürekli form kağıdı yazıcının içine aktarın.

#### Yazıcınızı test etme

Yazıcınız doğru kurup çalıştığından emin olmanız için tümleşik bir test'e sahiptir.(Self Test) İlk olarak sürekli form kağıdı yazıcınıza yükleyin (Lütfen bu kılavuzun kağıt yükleme kısmına bakın).

Elektrik kablosunu yazıcıya takın ve LINE FEED tusunu basılı tutarak yazıcıyı açın. SELECT tuşuna basark yada yazıcıyı kapatarak testi durdurun.

Basılan tüm test sayfaların en üstünde yazıcınızın modeli ile ilgili bilgiler yer alır. Eğer servisi arayacaksanız, bu sayfanın bir kopyasını elinizde tutunuz.

Türkçe

# 3. Bölüm - Yazıcınızı Çalıştırma

## Ön panel işlemleri

Ön panel aşağıda fonksiyonları açıklanan onbeş lamba ve on tuşa sahiptir:

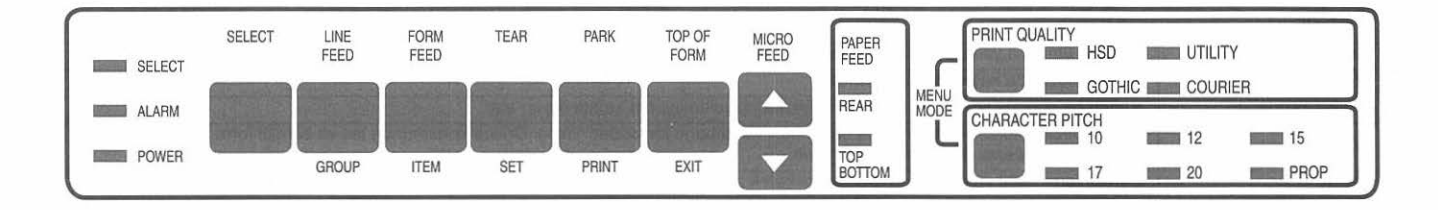

| İşaret Işığı Anlamları                               |                                                                                                    |  |  |  |
|------------------------------------------------------|----------------------------------------------------------------------------------------------------|--|--|--|
| POWER Indicates that the printer power is turned ON. |                                                                                                    |  |  |  |
| ALARM                                                | <ul> <li>Işık devamlı yandığı ve SELECT ışığı yanmadığı zaman kağıt yok, kağıt sıkışmış veya kapak açıktır.</li> <li>Işık yanık vaziyette ve SELECT devamlı yanıp sönüyorsa makinanın çalışması ile ilgili bir arıza tesbit edilmiştir.</li> <li>Eğer yanıp sönme devam edip SELECT yanık durumda ise, yazıcının içinde bulunan aksam ile koruma pozisyonuna girildiği ve soğuma sonrası yazımın devam edeceği belirtilir.</li> </ul> |  |  |  |
| SELECT                                               | Yanık pozisyonunda ise yazıcının devrede olduğu belirtilmektedir. Yanık pozisyonda değil ise devrede değildir. Yanıp sönmesi ise<br>yazıcının sıkıştırmalı yazım pozisyonunda olduğunu belirtir.                                                                                                    |  |  |  |
| PAPER FEED                                           | Kağıt seçme kolu ile hangi kağıt yolunun seçildiğini gösterir.                                                                                                    |  |  |  |
| PRINT QUALITY                                        | Seçilen baskı kalitesini gösterir. (NLQ, UTILITY veya HSD)                                                                                                    |  |  |  |
| CHARACTER PITCH                                      | Seçilen karakter boyutunu gösterir.(10, 12, 15, 17, 20, PROP cpi)                                                                                                    |  |  |  |

| Tuşlar          |                                                                                                    |
|-----------------|----------------------------------------------------------------------------------------------------|
| SELECT          | Yazıcıyı On Line yada Off Line konumuna getirir.                                                                                                    |
| LINE FEED       | Her basıldığında kağıdı bir satır ilerletir.                                                                                                    |
| FORM FEED       | Kağıdı bir sonraki sayfa başına ilerletir. Tek kağıt kullanılıyorsa kağıdı dışarı atar.                                                                                    |
| TEAR            | Yazıcı OffLine konumunda ise yeni sayfa başı konumunu kaydeder. Yazıcı Online konumunda ise ve sürekli form kağıt yüklü ise<br>sayfayı geri çekerek park konumuna getirir. |
| PARK            | Sürekli form kağıt yüklü ise sayfayı geri çekerek park konumuna getirerek, tek sayfanın yazıcıya yüklenmesine olanak sağlar.                                               |
| TOF             | Yazıcı OffLine konumunda ise yeni sayfa başı konumunu kaydeder.                                                                                                    |
| PRINT QUALITY   | Basılacak karakterlerin baskı kalitesini belirler.                                                                                                    |
| CHARACTER PITCH | Basılacak karakterlerin boyutunu belirler.                                                                                                    |

| Açılış Esnasında Kullanılan Ek Tuş Fonksiyonları |                                                                                                    |  |  |
|--------------------------------------------------|----------------------------------------------------------------------------------------------------|--|--|
| LINE FEED                                        | Yazıcıyı Self Test moduna geçirir.                                                                                         |  |  |
| FORM FEED                                        | Yazıcı sürekli ASCII test baskısı yapar.                                                                                   |  |  |
| SELECT and FORM<br>FEED                          | Yazıcı hata bulma amacı ile Hex dump moduna geçirilir. Burada basılan bütün veriler ve kontrol kodları hex olarak basılır. |  |  |
| SELECT and LINE<br>FEED                          | Yazıcı menu ön değerlerine döner.                                                                                          |  |  |
| SELECT and TOF                                   | Yazıcıyı menü ön değerlerine ve kağıt yükleme pozisyonu ön değerlerine döner.                                              |  |  |
| PARK and TOF                                     | Kağıt yükleme pozisyonu ön değerlerine döner.                                                                              |  |  |

Türkçe

### Yazıcı ön değerlerini ayarlama

Yazıcı bilgisayarınızın gereksinimlerini karşılayabilmeye yardımcı olmak amacı ile birçok öndeğerin ayarlanabildiği bir menu içerir.

#### Menüye Girme

PRINT QUALITY ve CHARACTER PITCH tuşlarına basılı tutarak yazıcıyı açın. Eğer yazıcı açık ise gerekiyorsa SELECT tuşuna basarak Online konumuna getirin. PRINT QUALITY ve CHARACTER PITCH tuşuna basarak yazıcıyı Menü moduna geçin. Bu modda tuşların altında yazılı olan fonksiyonlar aktif duruma geçecektir.

**PRINT** tuşuna basarak yazıcınızın o andaki menü ayarlarını yazdırabilirsiniz.

**GROUP** tuşuna basarak değiştirilmesini istediğiniz ayarların bulunduğu grubu seçin.

Değiştirmek istediğiniz kategoriye gelinceye kadar **ITEM** tuşuna basın.

Değiştirmek istediğiniz değere gelinceye kadar SET tuşuna basın. İstediğiniz değere geldiğinizde ITEM tuşuna basarak sonraki kategoriye geçin. Seçmiş olduğunuz grupta değiştirmek istediğiniz bütün kategoriler değiştirdiğinizde GROUP tuşuna basarak bir sonraki gruba geçiniz.

**EXIT** tuşuna basarak yaptığınız tüm ayarları kaydederek Menü modundan çıkın.

#### Menü Seçenekleri

Notlar: Fabrika ayarları koyu harfle yazılmıştır.

| Group        | ltem                            | Setting                                                                                                    | Notlar                                                                                                    |
|--------------|---------------------------------|----------------------------------------------------------------------------------------------------|----------------------------------------------------------------------------------------------------|
| Printer Mode | Emulation Mode<br>(Epson/IBM)   | IBM PPM, Epson FX                                                                                                    | Yazıcının çalışacağı ESC komut kümesi tipi seçilir.                                                               |
|              | Emulation Mode<br>(ML/Pacemark) | Microline, Pacemark 2410                                                                                                    |                                                                                                    |
| Font         | Print Mode                      | Utility, NLQ Courier, NLQ Gothic, HSD                                                                                                    |                                                                                                    |
|              | Pitch<br>(Epson/IBM)/IBM)       | 10 CPI, 12 CPI, 15 CPI, 17.1 CIP, 20<br>CPI, Proportional                                                                                                    |                                                                                                    |
|              | Pitch<br>(ML/Pacemark)          | 10 CPI, 12 CPI, 15 CPI, 17.1 CPI, 20<br>CPI                                                                                                    | Prop (Orantılı Boşluk) menüde ayrı bir komut olarak bulunmaktadır.                                                |
|              | Style                           | Normal, Italics                                                                                                    | ×                                                                                                    |
|              | Size                            | Single, Double                                                                                                    | Double çiftte genişlik ve yükseklik baskı sağlar.                                                                 |
| Symbol Sets  | Character Set                   | Set I, Set II                                                                                                    | Standart IBM karakter setleri.                                                                                    |
|              | Language Set                    | American, French, German, British,<br>Danish I, Swedish, Italian, Spanish I,<br>Japanese, Norwegian, Danish II,<br>Spanish II, Latin American, French<br>Canadian, Dutch, Publisher.               | Bu setler yabancı dillerde kullanılan özel karakterleri içerir. Publisher<br>seti özel baskı sembollerini içerir. |
|              | Zero Character                  | Slashed, Unslashed                                                                                                    | Büyük harf O ile sıfırı ayırabilmek için sıfıra çizik atılır.                                                     |
|              | Code Page                       | USA, Canada, French, Multilingual,<br>Portugal, Norway, Turkey,<br>Greek_437,Greek_851, Greek_928,<br>Cyrillic, Polska Mazovia, Polska PC<br>Latin 2,Serbo Croatic I, Serbo Croatic<br>II, ECMA-94 | Özel karakterler içeren farklı karakter setlerin seçilebilmesi sağlanır.                                          |

| Group                | ltem                                                                                   | Setting                                                                    | Notlar                                                                                                    |  |
|----------------------|----------------------------------------------------------------------------------------|----------------------------------------------------------------------------|----------------------------------------------------------------------------------------------------|--|
| Rear Feed            | Line Spacing                                                                           | 6 LPI, 8 LPI                                                               | 1 inch' e kaç satır basılacağı seçilir.                                                                                                    |  |
|                      | Form Tear Off                                                                          | <i>Off</i> , 500 mS, 1 sec 2 sec                                           | Veri aktarımından sonra kağıdın kopartılması için ileri ötelenmesi için<br>ne kadar beklenileceğinin girilmesi ile aktif olur. Eğer kullanılan<br>yazılım baskı esnasında duraklıyor ise baskıda sıçramalara yol<br>açabilir. Bu durumda daha uzun süre seçin yada bu özelliği iptal edin. |  |
|                      | Skip Over<br>Perforation                                                               | No, Yes                                                                    | YES seçildiğinde sayfa sonu ile bir sonraki sayfa başı arasında 1 inch<br>boşluk bırakır. Sadece formatsız listelerde veya sayfa formatı<br>yapmayan yazılımlarda seçilmelidir.                                                                                                    |  |
| Page Width 13.6", 8" |                                                                                        | <b>13.6</b> ", 8"                                                          | 8" ayarı dar yazıcıyı 80 kolon yazıcı gibi çalıştırır. Eğer sürekli olarak<br>8" kağıt kullanacaksanız, şaryo üzerine baskı yapılmasını engellemek<br>icin bu ayarı kullanın.                                                                                                    |  |
|                      | Page Length <b>11"</b> , 11 2/3", 12", 14", 17", 3", 3.5", 4", 5.5", 6", 7", 8", 8.5". |                                                                            | Yazıcının her bir sayfa için sayfa başı baskı pozisyonunu takip<br>edebilmesi için sayfa boyu girilir. (TOF)                                                                                                    |  |
| Bottom Feed          | Line Spacing                                                                           | 6 LPI, 8 LPI                                                               | 1 inch' e kaç satır basılacağı seçilir.                                                                                                    |  |
|                      | Form Tear Off                                                                          | <i>Off</i> , 500 ms, 1 sec, 2 sec                                          | Veri aktarımından sonra kağıdın kopartılması için ileri ötelenmesi için<br>ne kadar beklenileceğinin girilmesi ile aktif olur. Eğer kullanılan<br>yazılım baskı esnasında duraklıyor ise baskıda sıçramalara yol<br>açabilir. Bu durumda daha uzun süre seçin yada bu özelliği iptal edin. |  |
|                      | Skip Over<br>Perforation                                                               | <i>No</i> , Yes                                                            | YES seçildiğinde sayfa sonu ile bir sonraki sayfa başı arasında 1 inch<br>boşluk bırakır. Sadece formatsız listelerde veya sayfa formatı<br>yapmayan yazılımlarda seçilmelidir.                                                                                                    |  |
|                      | Page Width                                                                             | 13.6", 8"                                                                  | 8" ayarı dar yazıcıyı 80 kolon yazıcı gibi çalıştırır.                                                                                                    |  |
|                      | Page Length                                                                            | <b>11"</b> , 11 2/3", 12", 14", 17", 3", 3.5", 4", 5.5", 6", 7", 8", 8.5". | Yazıcının her bir sayfa için sayfa başı başı baskı pozisyonunu takip<br>edebilmesi için sayfa boyu girilir. (TOF)                                                                                                    |  |
| Top Feed             | Line Spacing                                                                           | 6 LPI, 8 LPI                                                               | 1 inch' e kaç satır basılacağı seçilir.                                                                                                    |  |
|                      | Skip Over<br>Perforation                                                               | No, Yes                                                                    | YES seçildiğinde sayfa sonu ile bir sonraki sayfa başı arasında 1 inch<br>boşluk bırakır. Sadece formatsız listelerde veya sayfa formatı<br>yapmayan yazılımlarda seçilmelidir.                                                                                                    |  |
|                      | Page Width                                                                             | <b>13.6"</b> , 8"                                                          | 8" ayarı dar yazıcıyı 80 kolon yazıcı gibi çalıştırır.                                                                                                    |  |
|                      | Page Length                                                                            | <b>11"</b> , 11 2/3", 12", 14", 17", 3", 3.5", 4", 5.5", 6", 7", 8", 8.5". | Yazıcının her bir sayfa için sayfa başı baskı pozisyonunu takip<br>edebilmesi için sayfa boyu girilir. (TOF)                                                                                                    |  |

| Group  | ltem                                   | Setting                                                                                                    | Notlar                                                                                                    |  |
|--------|----------------------------------------|----------------------------------------------------------------------------------------------------|----------------------------------------------------------------------------------------------------|--|
| Set-Up | Graphics                               | Bi-directional, Unidirectional                                                                                             | Bi-directional baskıda kafa gelişlerde ve gidişlerde baskı yapar. Daha<br>hızlı baskı sağlar ancak netlik zalabilir. Uni-directional baskı (sadece<br>soldan sağa) daha keskin ama daha yavaştır.                                                                                                    |  |
|        | Max. Receive Buffer                    | 1 Line, 4K, <b>16K</b> , 28K                                                                                               | Yazıcının veri saklamak için kullanacığı tampon bellek miktarı belirtilir.                                                                                                    |  |
|        | Paper Out<br>Override                  | No, Yes                                                                                                    | Sensör tek sayfasa kağıt sonuna 1" kala baskıyı durdurur. Eğer YES<br>seçilmişse kağıdın alt kenarına daha yakın baskı yapılabilir.                                                                                                    |  |
|        | Print Registration                     | (0.25mm, 0.20mm,<br>0.15mm, 0.10mm,<br>0.05mm) Right,<br>( <b>0.00mm</b> , 0.05mm, 0.10mm, 0.15mm,<br>0.20mm, 0.25mm) Left | Grafiklerde dikey üstüste binme ayarlanır. En iyi ayarlar kullanılan<br>yazılım paketleinin özelliklerine göre değişebilir.                                                                                                    |  |
|        | Operator Panel                         | <i>Full Operation</i> ,<br>Limited Operation                                                                               | Limited Operation seçildiğinde menüdeki TOP SET, MICRO FEED<br>UP/DOWN, PRINT QUALITY ve PITCH tuşları iptal olur. Bu birçok<br>kişinin aynı yazıcıyı kullandığı durumlarda kullanılabilir. Full Operation<br>moduna dönmek için yazıcıyı kapatın, PRINT QUALITY ve PITCH<br>tuşları basılı konumda iken yazıcıyı tekrar açın. Yazıcı Menü moduna<br>geçecektir. Menüden tekrar Full Operation seçeneğini seçin. |  |
|        | Reset Inhibit                          | No, Yes                                                                                                    | YES seçildiğinde yazıcıyı ilk değerlerine getirmek için bilgisayardan<br>gelecek reset sinyali gözardı edilir.                                                                                                    |  |
|        | Printer Suppress<br>Effective          | Yes, No                                                                                                    | DC3 kodunun DC1 kodu gelinceye kadar yazıcının baskı verisi kabul<br>etmemesini sağlar.                                                                                                    |  |
|        | Auto LF                                | No, Yes                                                                                                    |                                                                                                    |  |
|        | Auto CR<br>(IBM only)                  | No, Yes                                                                                                    |                                                                                                    |  |
|        | CSF Bin Select                         | <i>Bin 1</i> , Bin 2                                                                                                    | CSF 3002 yüklü ise aktifdir. Hangi çekmecenin aktif olacağı seçilir.                                                                                                    |  |
|        | SI Select Pitch (10<br>CPI) (IBM Only) | <b>17.1 CPI</b> , 15 CPI                                                                                                   | 10 CPI dan SI kodu kullanarak seçilecek sıkştırılmış modu ayarlar.                                                                                                    |  |
|        | SI Select Pitch (12<br>CPI) (IBM Only) | 20 CPI, 12 CPI                                                                                                    | 12 CPI modundan SI koduna geçişdeki sıkışmış modu ayarlar.                                                                                                    |  |
|        | Time Out Print                         | <i>Valid</i> , Invalid                                                                                                    | Valid seçili ise belirli bir zaman içinde veri gelmemiş ise buffer daki<br>veri basılır.                                                                                                    |  |
|        | Auto Select                            | No, Yes                                                                                                    |                                                                                                    |  |
|        | Sensor Disable                         | No, Yes                                                                                                    |                                                                                                    |  |

| Group        | ltem                                                  | Setting                                         | Notlar                                                                                                    |
|--------------|-------------------------------------------------------|-------------------------------------------------|----------------------------------------------------------------------------------------------------|
| Parallel I/F | I-Prime                                               | Buffer Print, Line End, Invalid                 | End, Invalid Buffer Print = I-Prime yazıcıya buffer içeriğini bastırır,<br>Line End = I-Prime Yazıcıya bulunulan satırın sonuna bastırır;<br>Invalid = I-Prime sinyali geçersizdir.                                                                                                    |
|              | Pin 18                                                | +5V, 0V                                         | 18. iğnede gerilim verilip verilmemiyeceğini belirler.                                                                                                    |
|              | Auto Feed XT<br>(Epson/IBM)                           | Invalid, Valid                                  | Eğer yazıcı satır atlatmıyor aynı satıra yazıyor ise Valid seçeneğini<br>seçin.                                                                                                    |
| Serial I/F   | Parity None, Odd,<br>Even, Serial data 7<br>or 8 Bits | 8 Bits, 7 Bits                                  |                                                                                                    |
|              | Protocol                                              | <i>ReadylBusy</i> ,<br>X-ON/X-OFF               |                                                                                                    |
|              | Diagnostic Test                                       | No, Yes                                         | Seri bağlantı diagnostik testini çalıştırmak için Yes seçeneğini seçin.<br>Tekrar normal operasyona dönmek için yazıcıyı kapatın. Daha sonra<br>PRINT QUALITY ve PITCH tuşlarını basılı tutarak yeniden açın.<br>Tekrar menü moduna getirecektir. Buradan tekrar No seçildiğinde<br>yazıcı normal operasyona döner. |
|              | Busy Line                                             | SSD-, SSD+, DTR, RTS                            |                                                                                                    |
|              | Baud Rate (Bit/S)                                     | 19200, <b>9600</b> , 4800, 2400, 1200, 600, 300 |                                                                                                    |
|              | DSR Signal                                            | Valid, Invalid                                  |                                                                                                    |
|              | DTR Signal                                            | Ready on Power Up, Reading on Select            |                                                                                                    |

### Bilgisayar bağlantısı

Yazıcınızın paralel ve seri bağlantı arayüzleri bulunmaktadır. Fakat bu bağlantılardan seçim yaparak sadece bir tanesini kullanabilirsiniz. Yazıcınız kutu içinden çıkardığınız zaman seri bağlantı arayüzü üstünde metal bir kapak bulunmaktadır. Bağlantı yaparken yazıcının ve bilgisayarın kapalı olduğundan emin olunuz.

#### Paralel Bağlantı

Paralel bağlantı kablosunu yazıcının arkasında bulunan sokete takınız ve soket kenarlarında bulunan kilitleme tellerini kullanarak kilitleyiniz.

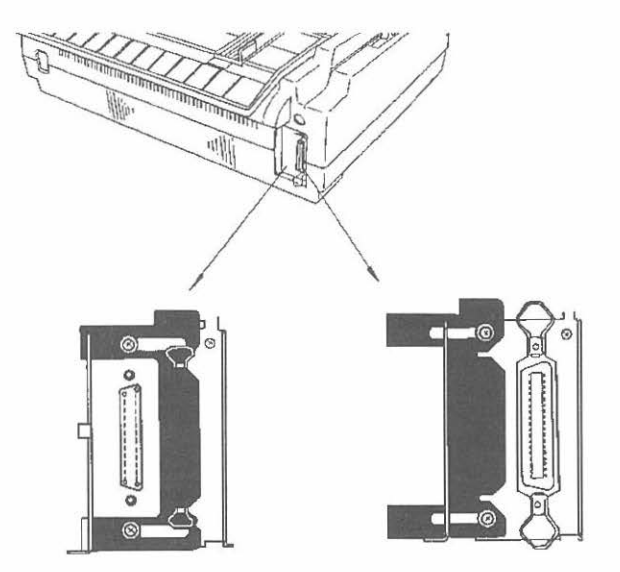

#### Seri Bağlantı

Seri bağlantı yapabilmek için bir tornavida vasıtası ile seri bağlantı arayüzü önünde bulunan metal plakayı paralel bağlantı arayüzü önüne kaydırınız. Daha sonra oynama olmaması amacıyla vidaları tekrar sıkılaştırınız.

Seri bağlantıyı gerçekleştirmek amacıyla MENU konumuna girip ayarlarmaları yapmalısınz.

### Yazıcı sürücüleri

MS Windows yazılım sistemi için OKI yazıcı sürücüleri bulunmaktadır. Eğer yazılımınız içinde OKI markası ile ilgili sürücü bulamıyorsanız aşağıda listelenen sürücüler ile çalışabilirsiniz. Ayrıca yazıcı sürücüler OKI Avrupa web sitesinden www.okieurope.co.uk adresinden yüklenebilir.

| IBM Proprinter (PPR)<br>Emulation | EPSON LQ<br>Emulation                     | Microline                                                                  | Pacemark                       |
|-----------------------------------|-------------------------------------------|----------------------------------------------------------------------------|--------------------------------|
| ML3410 IBM<br>IBM Proprinter      | ML3410 Epson<br>Epson FX 1050<br>Epson FX | ML3410 Microline<br>ML3321 Microline<br>ML321 Microline<br>ML521 Microline | Pacemark 2410<br>Pacemark 2350 |

# Ek A - Özellikler

| Teknik Özellikler               |                                                        |  |
|---------------------------------|--------------------------------------------------------|--|
| Baskı Metodu                    | Nokta vuruşlu                                          |  |
| Baskı Kafası                    | 9 pin                                                  |  |
| Emülasyonlar                    | Epson FX / IBM Proprinter or Microline / Pacemark 2410 |  |
| Baskı Hızı (CPS) Saniyedeki kar | akter sayısı                                           |  |
| High Speed Draft (HSD)          | 550 (CPS)                                              |  |
| Utility (UTL)                   | 417 (CPS)                                              |  |
| Near Letter Quality (NLQ)       | 104 (CPS)                                              |  |

| Kağıt Özellikleri         |                                |                                |                    |
|---------------------------|--------------------------------|--------------------------------|--------------------|
| Tip                       | Feed                           | Weight                         | Width Range        |
| Tek Sayfa                 | Top only                       | 14 to 20 lb                    | 7.2 to 14.3 inches |
| Tekli Sürekli Form        | Rear, Bottom                   | 12 to 24 lb                    | 3 to 16 inches     |
| Otokopya Sürekli Form 1+3 | Rear, Bottom                   | 9 to 11 lb                     | 3 to 16 inches     |
| Çoklu Sürekli Form 1 + 3  | Rear, Bottom                   | 10 to 12 lb paper, 9 lb carbon | 3 to 16 inches     |
| Etiket                    | Bottom only                    |                                | 3 to 16 inches     |
| Mektup                    | Тор                            | 24 lb                          | 6.5 to 9.5 inches  |
| Stok Kartı                | Bottom only                    | 100 lb                         | 7.2 to 14.3 inches |
| Maksimum Kalınlık         | Top feed                       | 0.36 mm 0.014 inches           |                    |
|                           | Bottom Feed                    | 0.50 mm 0.020 inches           |                    |
| Maksimum Kopya Sayısı     | 8 (Orjinal + 7 kopya) Otokopya |                                |                    |
| Maksimum Kopya Sayısı     | 6 (Orjinal + 5 kopya) Karbonlu |                                |                    |

| Güvenirlik                                |                                               |  |
|-------------------------------------------|-----------------------------------------------|--|
| Ortalama Hatasız Çalışma Süresi<br>(MTBF) | % 25 yük ve %35 sayfa yoğunluğunda 8,000 saat |  |
| Ortalama Tamir Süresi (MTTR)              | 15 dakika                                     |  |
| Baskı Kafası Ömrü                         | Ortalama 200 milyon karakter.                 |  |
| Şerit Ömrü (Siyah)                        | Ortalama 10 milyon karakter.                  |  |

| Genel Yazıcı Karakteristikleri |                                                         |  |
|--------------------------------|---------------------------------------------------------|--|
| Boyutlar                       | 180mm (Yükseklik) x 570mm (Genişlik) x 417mm (Derinlik) |  |
| Ağırlık                        | 18 Kg                                                   |  |
| Tampon Hafiza Miktari          | Standard Buffer 28Kb (menüden seçilebilir)              |  |
| Gürültü Seviyesi               | 58 dBA den az.                                          |  |
| Güç Gereksinimi                | 220/240 AC volt.(+%10 /-%15) 50/60 Hz. (± %2)           |  |
| Çalışma Sıcaklığı              | 5°-40° C                                                |  |
| Çalışma Nemi                   | %20 - %80 RH                                            |  |
| Depolama Sıcaklığı             | -10 <sup>°</sup> - +70 <sup>°</sup> C                   |  |
| Depolama Nemi                  | %5 - 95% RH                                             |  |
| Bağlantı Arabirimi             | Standart Parallel ve RS232C seri arabirim               |  |

19

Türkçe

# Ek B - OKI Systems Şirketleri

OKI Europe Ltd. İstanbul Türkiye İrtibat Bürosu Harmanci Sok Harmanci Giz Plaza No:2 Kat:18 D:35 Levent / İstanbul 80640 Tel: +90 212 279 2393 Fax: +90 212 279 2366

Oki Europe Limited 550 Dundee Road, Slough Trading Estate Slough, Berkshire SL1 4LE UNITED KINGDOM Tel: +44 (0) 1753 226 100 Fax: +44 (0) 1753 226 185

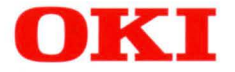

# **ML3410**

## DOT MATRIX PRINTER

TURKISH

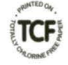

07031901 03/02 Printed in UK